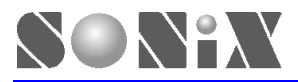

# SN32F700 Series

# **QUICK START**

SN32F707 SN32F706

# **SONiX 32-Bit Cortex-M0 Micro-Controller**

SONIX reserves the right to make change without further notice to any products herein to improve reliability, function or design. SONIX does not assume any liability arising out of the application or use of any product or circuit described herein; neither does it convey any license under its patent rights nor the rights of others. SONIX products are not designed, intended, or authorized for us as components in systems intended, for surgical implant into the body, or other applications intended to support or sustain life, or for any other application in which the failure of the SONIX product could create a situation where personal injury or death may occur. Should Buyer purchase or use SONIX products for any such unintended or unauthorized application. Buyer shall indemnify and hold SONIX and its officers, employees, subsidiaries, affiliates and distributors harmless against all claims, cost, damages, and expenses, and reasonable attorney fees arising out of, directly or indirectly, any claim of personal injury or death associated with such unintended or unauthorized use even if such claim alleges that SONIX was negligent regarding the design or manufacture of the part.

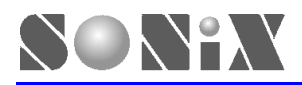

#### AMENDENT HISTORY

| Version | Date       | Description                                                       |  |  |  |  |
|---------|------------|-------------------------------------------------------------------|--|--|--|--|
| 1.0     | 2012/04/09 | First version.                                                    |  |  |  |  |
| 1.1     | 2012/05/03 | <ol> <li>Add CMSIS-SVD (System View Debug) section.</li> </ol>    |  |  |  |  |
| 1.2     | 2012/08/08 | <ol> <li>Modify CMSIS-SVD (System View Debug) section.</li> </ol> |  |  |  |  |
| 1.3     | 2013/02/27 | <ol> <li>Modify refer to SN32F707 Starter kit V3.</li> </ol>      |  |  |  |  |

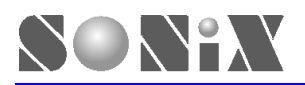

# **Table of Content**

|   | AMEN | NDENT HISTORY                            | . 2 |
|---|------|------------------------------------------|-----|
| 1 | OV   | ERVIEW                                   | . 4 |
|   | 1.1  | SN32F700 QUICK START DEVELOPMENT PACKAGE | . 4 |
|   | 1.2  | KEIL MDK-ARM                             | . 4 |
| 2 | SET  | ГИР                                      | . 6 |
|   | 2.1  | SN32F700 Starter-kit Board               | . 6 |
|   | 2.2  | ICE                                      | . 7 |
|   | 2.3  | KEIL MDK-ARM                             | . 7 |
|   | 2.4  | Debug                                    | 10  |
|   | 2.4. | 1 CMSIS-SVD (System View Debug)          | 12  |

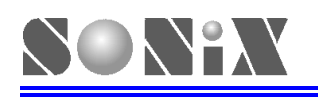

# 1 OVERVIEW

The purpose of this document is to make the users be familiar with SONiX SN32F700 Quick Start Development Package and the settings of Keil MDK-ARM.

# 1.1 SN32F700 QUICK START DEVELOPMENT PACKAGE

SN32F700 Quick Start Development Package includes H/W

- 1. SN32F707 Starter Kit Board
- 2. SN-LINK
- 3. SN32F700 ISP Board

#### S/W

- 1. SN32F700 CMSIS Files
- 2. SN32F700 Flash Algorithm file
- 3. SN32F700 FW Library
- 4. SN32F700 Tool Installer

## 1.2 KEIL MDK-ARM

The MDK-ARM is a complete software development environment for Cortex<sup>™</sup>-M, Cortex-R4, ARM7<sup>™</sup> and ARM9<sup>™</sup> processor-based devices. MDK-ARM is specifically designed for microcontroller applications, it is easy to learn and use, yet powerful enough for the most demanding embedded applications.

- Complete support for Cortex-M, Cortex-R4, ARM7, and ARM9 devices
- Industry-leading ARM C/C++ Compilation Toolchain
- **\square**<u> $\mu$ Vision4</u> IDE, debugger, and simulation environment
- Keil <u>RTX</u> deterministic, small footprint real-time operating system (with source code)
- TCP/IP Networking Suite offers multiple protocols and various applications
- <u>USB Device</u> and <u>USB Host</u> stacks are provided with standard driver classes
- Complete <u>GUI Library</u> for embedded systems with graphical user interfaces
- ULINK*pro* enables on-the-fly analysis of running applications and records every executed Cortex-M instruction
- Complete <u>Code Coverage</u> information about your program's execution
- Execution Profiler and Performance Analyzer enable program optimization
- Numerous example projects help you quickly become familiar with MDK-ARM's powerful, built-in features
- <u>CMSIS</u> Cortex Microcontoller Software Interface Standard compliant

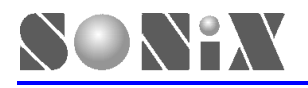

MDK-ARM is available in 4 editions: MDK-Lite, MDK-Basic, MDK-Standard, and MDK-Professional. All editions provide a complete C/C++ development environment and MDK-Professional includes extensive middleware libraries. Refer to the <u>Product Selector</u> for more details.

Note: MDK-Lite (32KB) Edition is available for <u>download</u>. It does not require a serial number or license key.

Please link to <u>http://www.keil.com/arm/mdk.asp</u> to download and see more detail introduction.

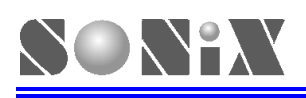

# 2 SETUP

## 2.1 SN32F700 Starter-kit Board

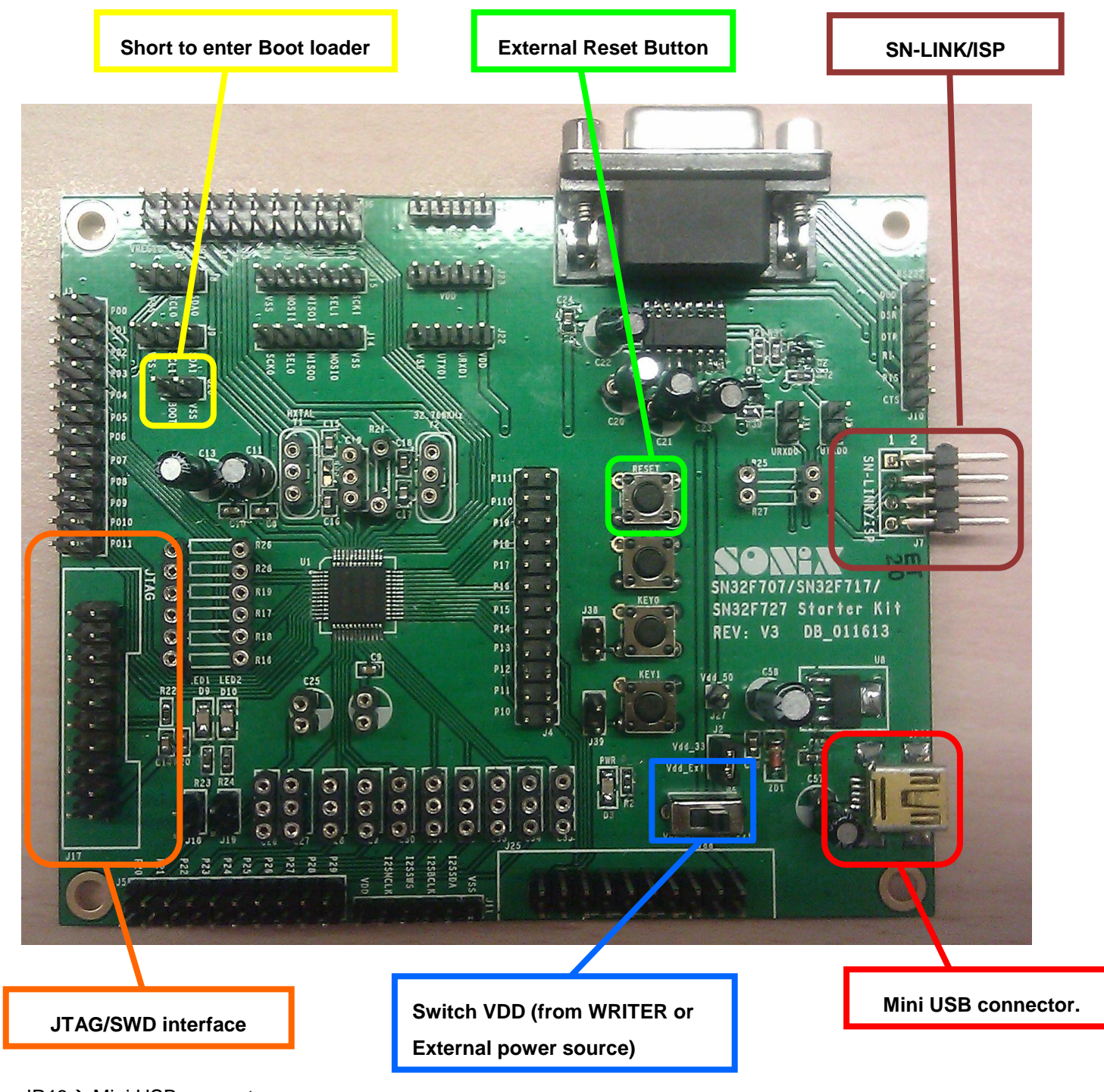

JP46 $\rightarrow$  Mini USB connector. S1 $\rightarrow$  AC 7.5 V POWER Switch

S2→ Choose the source of VDD (LDO 3.3V or WRITER). Please switch to VDD\_WT if the WRITER is used.

J20→ Short (P0.2 and VSS) )to enter Boot Loader to ISP.

J17→ Connector for JTAG

J7 → Connector for SN-LINK/SN32F700 ISP Board

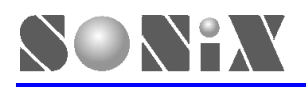

## 2.2 ICE

- 1. Please execute SN32F700 Tool Installer to install files of CMSIS and SN-LINK
- 2. Connect SN-LINK debugger and PC via USB cable

### 2.3 KEIL MDK-ARM

1. Please link to <a href="http://www.keil.com/arm/mdk.asp">http://www.keil.com/arm/mdk.asp</a> to download and install to default path (C:\ARM)

Note: The default path which FW Library provided by SONiX references is C:\ARM, if User changes the path, please modify the project settings according to the new path.

2. Open any project of SN32F700 FW Library with MRK-ARM, and then click the following button("Target Options")

| 🔣 E.\Working\Cortex\SN32F700_FW_LIB_CMSIS\LED toggle\SN32F70A_Demo.uvproj - 4.Vision4                                                                                                    |
|----------------------------------------------------------------------------------------------------|
| <u>F</u> ile <u>E</u> dit <u>V</u> iew <u>P</u> uoject Flash <u>D</u> ebug Penjahenals <u>T</u> ools <u>S</u> VCS <u>W</u> indow <u>H</u> elp                                                                                                    |
| 🗋 🚰 📓 🗿 🖄 🍬 🏝   タ ビーーー   🦉 🥸 🥸   宇 宇 // // / /   🖄 🔍 💌 💌 🔍 🔍 🔍 🔍 🔍 🔍 👘 🔹                                                                                                    |
| 😵 🎬 🕮 🧼 🚉  Target 1 👘 🖍 🔒 🔁                                                                                                    |
| Project 4 X 🔜 SN32F700.h 📩 maan.c 🔝 startup_SN32F700.s 🔄 SysTick.c 🛄 Utility.h 📩 Utility.c 📩 system_SN32F700.c 🛄 std                                                                                                    |
| Image: Image: |
|                                                                                                    |
| Build Output                                                                                                    |

| 4 |                           |            |
|---|---------------------------|------------|
|   | Cortex-M/R J-LINK/J-Trace | CAP NUM SC |
|   |                           |            |

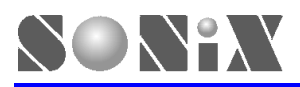

3. Enter "Target Options" page, click "Debug" tab, and set as the following settings, and then click "Settings" button.

| 💘 Options for Target 'Target 1'                                                                                  |                                                                                          |  |  |  |  |  |
|----------------------------------------------------------------------------------------------------|------------------------------------------------------------------------------------------|--|--|--|--|--|
| Device Target Output Listing User C/C++ A:                                                                       | sm Linker Debug Utilities                                                                |  |  |  |  |  |
| C Use <u>S</u> imulator Settings                                                                                 | ⊡se: SN-Link Debugger     Settings     Settings                                          |  |  |  |  |  |
| ✓ Load Application at Startup ✓ Run to main() Initialization File: … Edit                                        | Load Application at Startup Run to main() Initialization File: Edit                      |  |  |  |  |  |
| Restore Debug Session Settings<br>Breakpoints  Toolbox<br>Watch Windows & Performance Analyzer<br>Memory Display | Restore Debug Session Settings<br>Breakpoints Toolbox<br>Watch Windows<br>Memory Display |  |  |  |  |  |
| CPU DLL: Parameter:       SARMCM3.DLL                                                                            | Driver DLL: Parameter:<br>SARMCM3.DLL                                                    |  |  |  |  |  |
| Dialog DLL: Parameter: DARMCM1.DLL                                                                               | Dialog DLL: Parameter:<br>TARMCM1.DLL                                                    |  |  |  |  |  |
| OK Cau                                                                                                    | ncel Defaults Help                                                                       |  |  |  |  |  |

4. Enter Setup page, KEIL shall be able to get and the status of MCU if ICE is connected correctly.

| Debug Adapter                                       | SW Device<br>IDCODE Device Name<br>SWDIO 0x0BB11477 ARM CoreSight SW-DP Up                      |
|-----------------------------------------------------|-------------------------------------------------------------------------------------------------|
| Senal Number:  <br>HW Version:                      | Down                                                                                            |
| Port: SW                                            | Automatic Detection ID CODE:     Manual Configuration Device Name:                              |
| Debug<br>Connect & Reset Options<br>Connect: Normal | Add Delete Update IR len:<br>Cache Options Download Options<br>teset: Autodetect 🔽 🔽 Cache Code |
| Reset after Connect                                 | Cache Memory Download to Flash                                                                  |

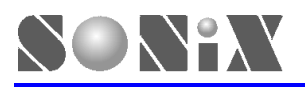

5. Please click "Utility" tab, choose SN-LINK Debugger, and then click "Settings" button.

| 💘 Options for Target 'Target 1'                                    |
|--------------------------------------------------------------------|
| Device Target Output Listing User C/C++ Asm Linker Debug Utilities |
| Configure Flash Menu Command                                       |
| Use Target Driver for Flash Programming                            |
| SN-Link Debugger 💽 Settings 🔽 Update Target before Debugging       |
| Init File: Edit                                                    |
|                                                                    |
| Use External Tool for Flash Programming                            |
| Command:                                                           |
| Arguments:                                                         |
| E Run Independent                                                  |
|                                                                    |
|                                                                    |
|                                                                    |
|                                                                    |
|                                                                    |
|                                                                    |
| OK Cancel Defaults Help                                            |

6. Please set as the following settings, and then click "Add"→ choose "SN32F700 32KB Flash"

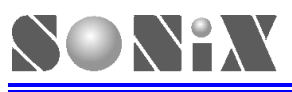

| 💘 Options for Target Target 1'                                                                                                    | ×                                     |
|----------------------------------------------------------------------------------------------------|---------------------------------------|
| Device Target Output Listing User C/C++ Asm Linker Debug Utilities                                                                                                    |                                       |
| SN-Link Setup                                                                                                    | ×                                     |
| Debug Flash Download                                                                                                    |                                       |
| Download Function       C Erase Full Chip       ✓ Program         C Erase Sectors       ✓ Verify       Start:       0x20000000       Size:       0x2000         C Do not Erase       □ Reset and Run       □       Start:       0x20000000       Size:       0x2000 |                                       |
| rogramming Algorithm                                                                                                    | Add lash Programming Algorithm 🔀      |
| Description Device Type Device Size Address Range                                                                                                    |                                       |
| SN32F700 32KB Flash On-chip Flash 32k 00000000H - 00007FFFH                                                                                                    | SN32F700 32KB Flash On-chip Flash 32k |
| Start: Size:                                                                                                    |                                       |
| Add Remove                                                                                                    |                                       |
|                                                                                                    |                                       |
| OK Cancel Defaults                                                                                                    |                                       |
|                                                                                                    | Add Cancel                            |

- Note: If "SN32F700 32KB Flash" can NOT be found, please make sure the step 2 of <u>2.3KEIL MDK-ARM</u> completes.
- 7. Please click "OK" to exit "Target Options"

### 2.4 Debug

The users can develop and debug with MDK-ARM after above settings.

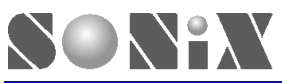

SN32F700 Series

32-Bit Cortex-M0 Micro-Controller

| Cortex/SN32F70                          | 0_FW_LIB_CMSISUED toggleWN32F70A_Demo.uvproj - µVision4                                                                                                    |
|-----------------------------------------|----------------------------------------------------------------------------------------------------|
| File Edit View Project I                | Flash Debuz Peniphenals Tools SVCS Window Help                                                                                                    |
| 🗋 📴 🛃 🗿 🕉 🗈 1                           | 11.   タ タ   マート   空 逸 逸   卓 津 准 底   幽                                                                                                    |
| 🏽 🧼 🔛 🛗 🧼 🗮 🕌                           | Target 1 💽 🎊 📥 🔁                                                                                                    |
| Project 🏾 🗖 🗙                           | 🛄 SN32F700.h 🛃 main.c 🔝 statup_SN32F700.s 🔛 SysTick.c 🛄 Utility.h 🔛 Utility.c 🔝 system_SN32F700.c 🛄 stdi                                                                                                    |
| 🖃 🖳 Target 1                            | 001 /***********************************                                                                                                    |
| □                                       | 002       * COMPANY:       SONIX         003       * DATE:       2011/11         004       * AUTHOR:       SAI         005       *       IC:       SN32F700         006       *       IC:       SN32F700         007       * REVISION Date       User       Description         008       0.1       2011/11/09 SAI       1. First release         009       *       .       THE PRESENT SOFTWARE WHICH IS FOR GUIDANCE ONLY AIMS AT PROVIDING CUSTOMERS         001       *       .       .       First release         003       *       .       .       First release         004       *       .       .       First release         005       *       .       .       .         006       *       .       .       .         007       * THE PRESENT SOFTWARE WHICH IS FOR GUIDANCE ONLY AIMS AT PROVIDING CUSTOMERS       .         008       * THE PRESENT SOFTWARE WHICH IS FOR GUIDANCE ONLY AIMS AT PROVIDING CUSTOMERS       .         003       * NAMAGES WITH RESPECT TO ANY CLEAIMS ARISING FROM THE CONTENT OF SUCH SOFTWARE         104       * DAMAGES WITH RESPECT ON ANY CLEAIMS ARISING FROM THE CONTENT ON CONTAINED HEREIN         105       * In Clude "SM32F700 |
| - <u>-</u>                              | 031 /* DEFINITIONS*/                                                                                                    |
| <b>■ P.</b> 🦪 B.  {} F.   <b>0</b> , T. |                                                                                                    |
| Build Output                            |                                                                                                    |

| 4 |                           |            |
|---|---------------------------|------------|
|   | Contex-M/R J-LINK/J-Trace | CAP NUM SC |
|   |                           |            |

## 2.4.1 CMSIS-SVD (System View Debug)

SONAX

SVD is the debug standard of CMSIS, and it is a useless debug tool for users.

- 1. Please make sure that you had executed SN32F700 Tool Installer to install CMSIS files
- 2. Open any project of SN32F700 FW Library with MRK-ARM, and then click the following button("Target Options")

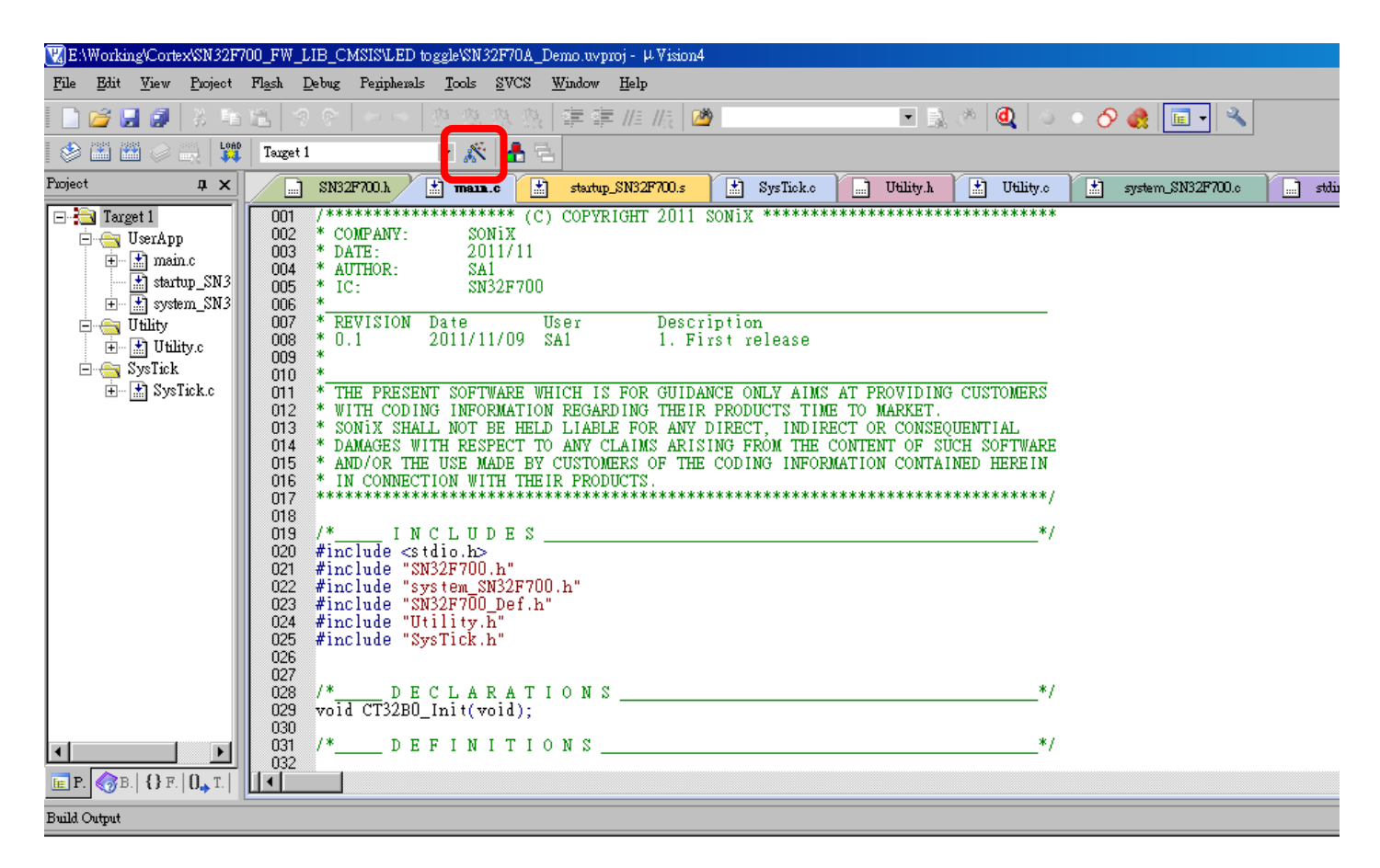

|         | Control M/D LI DIV/L To | CARMINA |
|---------|-------------------------|---------|
| <u></u> |                         |         |

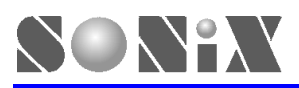

| W Options for larget Target       Device Target Output Listing User C/C++ Asm Linker Debug Utilities         ARM Cortex-M0                                                                                                    | 3. Enter "   | l arget O       | ptions" page    | e, click "I arge | et″ tab, ar | nd click " | '" butt    | on of Systen    | n-Viewer file | (.Sfr) settin |
|----------------------------------------------------------------------------------------------------|--------------|-----------------|-----------------|------------------|-------------|------------|------------|-----------------|---------------|---------------|
| Device       Target       Output       Listing       User       CAC++       Asm       Linker       Debug       Utilities         ARM Cortex-M0                                                                                                    | VA Options f | or larget       | Target I        |                  |             |            |            |                 |               | <u> </u>      |
| ARM Cortex-M0                                                                                                    | Device       | Target (        | Output   Listin | g   User   C     | /C++   As   | m ∣Li      | nker   D   | ebug   Utilitie | s             |               |
| System: None   System: None   System: No                                                                                                    | ABM Cort     | ABM Cortex-M0   |                 |                  |             |            |            |                 |               |               |
| Vial (MHz):   Dperating system:   None   System-Viewer File (Sfr):     Bead/Only Memory Areas   default off-chip   Start   Size   Start   Size   Start   Size   Start   Size   Start   Size   Start   Size   Start   Size   Start   Size   Start   Size   Start   Size   Start   Size   Start   Size   Start   Size   Start   Size   None:   Start   Size   Start   Size   Nonhit   ROM1:   Start   Size   Nonhit   RAM2:   Start   Size   Nonhit   RAM3:   Start   Size   Non-chip   IROM2:   IROM2:   IROM2:   IROM2:   IROM2:   IROM2:   IROM2:   IROM2:   IROM2:   IROM2:   IROM2:   IROM2:   IROM2:   IROM2:   IROM2:   IROM2:   IROM2:   IROM2:   IROM2:   IROM2:   IROM2:   IROM2:   IROM2: <t< td=""><td>1</td><td colspan="9">Code Generation</td></t<>                                                                                                    | 1            | Code Generation |                 |                  |             |            |            |                 |               |               |
| Operating system: None   System-Viewer File (.Sfr):     Read/Only Memory Areas   default off-chip   Start   Size   Start   Size   Start   Size   Start   Size   Start   Size   Start   Size   Start   Size   Start   Size   Start   Size   Start   Size   Start   Size   Start   Size   None:   Start   Size   Start   Size   Start   Size   Non-chip   IROM2:   IROM2:   IROM2:   Start   Start   Start   Size   Start   Size   Non-chip   IRAM1:   Dx2000000   Dx2000000   Dx2000000   Dx2000000   Dx2000000   Start   Start   Start   Start   Start   Start   Start   Start   Start   Start   Start   Start   Start   Start   Start   Start   Start   Start   Start   Start   Start   Start   Start <                                                                                                    |              |                 |                 | Xtal (MHz): 12.  | J           |            |            |                 |               |               |
| System-Viewer File (.Sfr):     Read/Only Memory Areas   default off-chip   Start   Size   Start   Size   Start   Size   Start   Size   Start   Size   Start   Size   Start   Size   Start   Size   Start   Size   Start   Size   Start   Size   Start   Size   Nolnit   Start   Size   Nolnit   Start   Size   Nolnit   Start   Size   Nolnit   Size   Nolnit   Start   Size   Nolnit   Start   Size   Nolnit   Start   Size   Nolnit   Start   Size   Nolnit   Start   Size   Nolnit   Start   Size   Nolnit   Start   Size   Nolnit   Start   Size   Nolnit   Start   Size   Nolnit   Start   Size   Nolnit   Start   Size   Nolnit   Size   Start   Size   Size   Size <td>Operating</td> <td>g system:</td> <td>None</td> <td></td> <td>-</td> <td>🗌 🗌 U:</td> <td>se Cross-N</td> <td>Aodule Optimiza</td> <td>ation</td> <td></td>                                                                                                    | Operating    | g system:       | None            |                  | -           | 🗌 🗌 U:     | se Cross-N | Aodule Optimiza | ation         |               |
| Read/Only Memory Areas   default off-chip   BOM1:   BOM2:   BOM3:   On-chip   IROM1:   IROM1:   IROM2:   IROM2:   IROM2:   IROM2:   IROM2:   IROM2:   IROM2:   IROM2:   IROM2:   IROM2:   IROM2:   IROM2:   IROM2:   IROM2:   IROM2:   IROM2:   IROM2:   IROM2:   IROM2:   IROM2:   IROM2:   IROM2:   IROM2:   IROM2:   IROM2:                                                                                                    | System-V     | iewer File      | (.Sfr):         |                  |             | 🗌 🗖 U:     | se MicroL  | IB [            | Big Endian    |               |
| Read/Only Memory Areas   default off-chip   BOM1:   BOM2:   BOM3:   On-chip   BOM1:   Dx0   Dx8000   IBOM2:   IBOM2:                                                                                                    |              |                 |                 |                  |             |            |            |                 |               |               |
| Read/Only Memory Areas         default off-chip       Start         Start       Size         Start       Size         ROM1:       O         ROM2:       O         ROM3:       O         on-chip       IROM1:         IROM1:       0x8000         IROM2:       O         IROM1:       0x8000         IROM2:       O         IROM2:       O         IROM2:       O         IROM2:       O         IROM2:       O         IROM2:       O         IROM2:       O                                                                                                    | ·            |                 |                 |                  |             | J          |            |                 |               |               |
| default off-chip       Start       Size       Startup         □       ROM1:       □       ○         □       ROM2:       □       ○         □       ROM3:       □       ○         □       ROM3:       □       □         □       ROM3:       □       □         □       IROM1:       0x0       0x8000       •         □       IROM1:       0x0       0x8000       •         □       IRAM1:       0x20000000       0x2000       □         □       IROM2:       □       □       IRAM2:       □                                                                                                    | - Read/0     | Dnly Memo       | ory Areas       |                  |             | ⊢Read∧     | Write Men  | nory Areas      |               |               |
| □       ROM1:       □       ○       □       RAM1:       □       □         □       ROM2:       □       ○       □       RAM2:       □       □         □       ROM3:       ○       ○       □       RAM3:       □       □         □       non-chip       ○       □       RAM3:       □       □         □       IROM1:       0×0       0×8000       ○       □       IRAM1:       0×20000000       0×2000       □         □       IROM2:       □       ○       □       IRAM2:       □       □                                                                                                    | default      | off-chip        | Start           | Size             | Startup     | default    | off-chip   | Start           | Size          | Nolnit        |
| □       R0M2:       □       □       RAM2:       □         □       R0M3:       □       □       RAM3:       □       □         on-chip       □       RAM3:       □       □       on-chip         ✓       IROM1:       0x0       0x8000       ○       IRAM1:       0x20000000       0x2000       □         □       IROM2:       □       □       IRAM2:       □       □                                                                                                    |              | ROM1:           |                 |                  | •           |            | BAM1:      |                 |               |               |
| □       R0M3:       □       □       RAM3:       □       □         on-chip       on-chip       on-chip       □       IRAM1:       0x20000000       0x2000       □         □       IROM2:       □       □       IRAM2:       □       □                                                                                                    |              | ROM2:           |                 |                  | •           |            | RAM2:      |                 |               |               |
| on-chip       on-chip         IROM1:       0x0       0x8000       IRAM1:       0x20000000       0x2000         IROM2:       IRAM2:       IRAM2:       IRAM2:       IRAM2:       IRAM2:                                                                                                    |              | ROM3:           |                 | í –              | •           |            | RAM3:      |                 |               |               |
| IROM1:       0x0       0x8000 <ul> <li>IRAM1:</li> <li>0x20000000</li> <li>0x2000</li> <li>0x2000</li></ul> |              | on-chip         | ,               |                  |             |            | on-chip    | ,               |               |               |
|                                                                                                    |              | IROM1:          | 0x0             | 0x8000           | ۲           |            | IBAM1:     | 0x20000000      | 0x2000        |               |
|                                                                                                    |              | IROM2:          |                 |                  | •           |            | IRAM2:     |                 |               |               |
|                                                                                                    |              |                 |                 |                  |             |            |            |                 |               |               |
|                                                                                                    |              |                 |                 |                  |             |            |            |                 |               |               |
| OK Cancel Defaults Help                                                                                                    |              |                 |                 | OK               | Can         | icel       | De         | faults          |               | Help          |

4. Please assign the SN32F700.SFR which locates at C:\Keil\ARM\SFD\SONiX\SN32F700, and then click "OPEN" button.

| Select a .Sfr File |                 |                   |   |          | ? ×   |
|--------------------|-----------------|-------------------|---|----------|-------|
| 查詢(]):             | 🚞 SN 32F700     |                   | • | († 🖻 💣 🎟 | +     |
| 我最近的文件             | ■]SN 32F700.SFR |                   |   |          |       |
| <b>1</b><br>点面     |                 |                   |   |          |       |
| <b>会</b> 我的文件      |                 |                   |   |          |       |
| <b>夏</b> 夏<br>我的電腦 |                 |                   |   |          |       |
| - <b>S</b>         |                 |                   |   |          |       |
| 網路上的芳鄰             | 檔名(N):          | SN32F700.SFR      |   | •        | 開啓(0) |
|                    | 檔案類型(I):        | Ini Files (*.sfr) |   | ▼        | 取消    |
|                    |                 | □ 以唯讀方式開啓(R)      |   |          | 1.    |

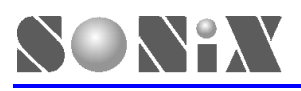

#### 5. Click "OK"

| 🖔 Options fo              | or Target ' | 'Target 1'         |               |                               |            |                             |                    |        | 2      |  |
|---------------------------|-------------|--------------------|---------------|-------------------------------|------------|-----------------------------|--------------------|--------|--------|--|
| Device                    | Target )    | Output   Listin    | ug User   C   | C/C++   As                    | m   Li     | nker   D                    | ebug   Utilitie:   | 5      |        |  |
| ARM Cortex-M0             |             |                    |               |                               |            |                             |                    |        |        |  |
| <u> X</u> tal (MHz): 12.0 |             |                    |               |                               |            |                             |                    |        |        |  |
| Operating                 | g system:   | None               |               | Use Cross-Module Optimization |            |                             |                    |        |        |  |
| Sustem-V                  | 'iewer File | (Sfr):             |               |                               | 🗌 🗌 U:     | 🗖 Use MicroLIB 🗖 Bjg Endian |                    |        |        |  |
| C:\KeilV                  | ARM\SFD     | \SONX\SN32         | F700\SN32F700 | ).SFR                         |            |                             |                    |        |        |  |
| Deedle                    | Darla Marca |                    |               |                               | ,<br>Deeda |                             | 4                  |        |        |  |
| default                   | off-chip    | ory Areas<br>Start | Size          | Startup                       | default    | off-chip                    | ory Areas<br>Start | Size   | Nolnit |  |
|                           | ROM1:       |                    |               |                               |            | BAM1:                       |                    |        |        |  |
|                           | ROM2:       |                    |               | 0                             |            | RAM2:                       |                    |        |        |  |
|                           | ROM3:       |                    |               |                               |            | RAM3:                       |                    |        |        |  |
|                           | on-chip     | <b>.</b>           |               |                               |            | on-chip                     |                    |        |        |  |
|                           | IROM1:      | 0x0                | 0x8000        | •                             |            | IRAM1:                      | 0x20000000         | 0x2000 |        |  |
|                           | IROM2:      |                    |               | •                             |            | IRAM2:                      |                    |        |        |  |
|                           |             |                    |               |                               |            |                             |                    |        |        |  |
|                           |             |                    | ОК            | Can                           | cel        | De                          | faults             |        | Help   |  |

#### 6. Start to debug.

| E:MCU'ST32F70A\Training/SN32F700_Startkit                                                                                                    | Package_V1.1_NewHVCMSIS Firmware Library_V1.3%N32F700_FW_LIB_CMSIS\Template\SN32F70A_Demo.u                                                                                                    | vproj - µVision4     |
|----------------------------------------------------------------------------------------------------|----------------------------------------------------------------------------------------------------|----------------------|
| <u>File Edit View Project Flash D</u> ebug Per                                                                                                    | phezals <u>T</u> ools <u>S</u> VCS <u>Window H</u> elp                                                                                                    |                      |
| 📄 🚰 📓 🦉 🐰 🛍 隆 🗠 🗠                                                                                                    |                                                                                                    | 😪 🖃 🔧                |
| 🛯 😂 🛗 🧼 🔜 🔤 Target 1                                                                                                    |                                                                                                    |                      |
| Project 🎵                                                                                                    | 🗙 🛄 system_SN32F700.h 🛄 SN32F700.h 🔛 Utility.c 🛄 stdio.h 📩 main.c                                                                                                    | system_SN32F700.c    |
| □ Target 1 □ - Solution of the second second se | 21       #include "SN32F700.h"         22       #include "system_SN32F700.h"         23       #include "Utility.h"         24       25         26       /* DECLARATIONS         27       28         29       /* DEFINITIONS         30       31         32       /* MACROS         34       /* FUNCTIONS         36       /************************************ | */<br>*/<br>*/<br>*/ |

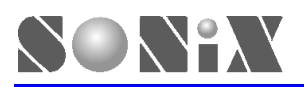

7. Enter debug mode, click "View", and then select the registers which to be watched from the "System Viewer" list.

| 🔣 E:\\       | MCU S     | T32F                 | 70 \\Trainin         | g/SN321           | F700_Sta | tkit_         | Package_ | _V1.1_J       | NewHVCM     | ISIS Firm          | ware Library_             | _V1.3\SN321                                          | F700_FW_LIB        |
|--------------|-----------|----------------------|----------------------|-------------------|----------|---------------|----------|---------------|-------------|--------------------|---------------------------|------------------------------------------------------|--------------------|
| <u>F</u> ile | Edi       | View                 | / <u>P</u> roject    | Fl <u>a</u> sh    | Debug    | Perij         | pherals  | <u>T</u> ools | SVCS        | <u>W</u> indow     | <u>H</u> elp              |                                                      |                    |
|              | 🞢 🖥       | V                    | status Bar           |                   |          | 2             |          | a litë        | 四周          |                    | : //= // <sub>5</sub> ; ( | <b>2</b>                                             |                    |
| RST          | 11        |                      | Toolbars             |                   | •        | E             | ) 🖪 🗏    | = 🛵           | 题 - 🚺       | I • 😏              | - 🔜 - 🗉                   | 📰 -                                                  | 🔆 • 📃              |
| Registe      | 215       | E                    | <u>P</u> roject Win  | dow               |          |               |          |               |             |                    |                           |                                                      | <b>д &gt;</b>      |
| Regi         | ster      | 3                    | Boo <u>k</u> s Wind  | low               |          | SystemInit(); |          |               |             |                    |                           |                                                      |                    |
| <b>- (</b>   | Соте      | {}                   | Functions W          | 7indow            |          | 8             | FOOOF    | 88C           | BL.W        | Sv                 | stemInit                  | : (Ox000                                             | 00284)             |
|              | R1        | $0_{\pmb{\diamond}}$ | Templates <u>Y</u>   | <u>W</u> indow    |          |               | ۱        | UT_Se         | et_Reg      | ister(             | &SN_SYS:                  | 1->AHBCI                                             | KEN, 16,           |
|              | R2<br>R3  | 2                    | Source <u>B</u> rov  | vser Wind         | low      | iC<br>F       | 2301     |               | MOVS        | r3                 | ,#OxO1<br>∽2              |                                                      | -                  |
|              | R4        | ==                   | Build Outpu          | t Wi <u>n</u> dov | ,        |               | HOIM     |               | nov         | 12                 | ,13                       |                                                      |                    |
|              | R5<br>R6  | ×                    | Find In File:        | s Windov          | ,        |               | SYSTE    | M 🕨           | 2F700.s     | Υ                  | system_SN3                | 2F700.h                                              | <br>= ×            |
|              | R7<br>R8  | ⊳                    | <u>C</u> ommand V    | Vindow            |          |               | GPIO     | •             | ne          |                    |                           |                                                      |                    |
|              | R9        | Ø.                   | Disassembly          | y Window          | ,        |               | ADC      |               | ne<br>***** | ******             | *******                   | ******                                               | ********           |
|              | R1<br>R1  | Is                   | Symbo <u>l</u> Wir   | vobr              |          |               | WDT      |               |             |                    |                           |                                                      |                    |
|              | R1:       |                      | Registers W          | 'indow            |          |               | RTC      |               | gure S      | System             | Clock wit                 | h Config                                             | uration V          |
|              | R1        | <u>ک</u>             | Call <u>S</u> tack V | Window            |          |               | TIMER    | L 🕨           |             |                    |                           |                                                      |                    |
|              | RI<br>xPS |                      | Watc <u>h</u> Wind   | lows              | •        |               | PMU      |               | Z_M2&       | 781->AH<br>781->AP | BCLKEN, 1<br>BCP1 0       | $\begin{pmatrix} 6, & 1, & 1 \\ 3 & 0 \end{pmatrix}$ | ; //Enat<br>//USAE |
|              | N         |                      | <u>M</u> emory Wi    | ndows             | •        |               | SSP      | •             |             |                    |                           | 5, 57,                                               |                    |
|              | C         |                      | Serial Wind          | ows               | +        |               | 12C      | •             |             |                    |                           |                                                      |                    |
|              | ¥         |                      | <u>A</u> nalysis Wi  | indows            | +        |               | USAR?    | г 🕨           |             |                    |                           |                                                      |                    |
|              | ISF       | 1                    | Trac <u>e</u>        |                   | Þ        |               | 12S      |               |             |                    |                           |                                                      |                    |
|              | Banked    |                      | System <u>V</u> ier  | wer               | •        |               | FLASH    | I             | *****       | ******             | *******                   | ******                                               | *******            |
| l 🕂          | system    | -                    |                      | -                 |          | 11            | on       | - · ·         | ardFau l    | lt Hand            | ler                       |                                                      |                    |

8. Take SN\_SYS0 as example, 为例, we can see the following messages in KEIL debug window.

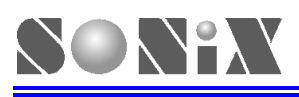

SN SYSO

ф×

| -                                                                             | ·                                          |   |  |  |  |  |  |  |
|-------------------------------------------------------------------------------|--------------------------------------------|---|--|--|--|--|--|--|
|                                                                               | •                                          |   |  |  |  |  |  |  |
| Property                                                                      | Value                                      |   |  |  |  |  |  |  |
| - ANBCTRL                                                                     | 0x00000001                                 |   |  |  |  |  |  |  |
| - IHRCEN                                                                      | 1: Enable = Enable                         |   |  |  |  |  |  |  |
| - ELSEN                                                                       | 0: Disable = Disable                       |   |  |  |  |  |  |  |
| - EHSEN                                                                       | 0: Disable = Disable                       |   |  |  |  |  |  |  |
| EHSFREQ                                                                       | 0: Low = Less equal than 12MHz             |   |  |  |  |  |  |  |
| PLLCTRL                                                                       | 0x00000063                                 |   |  |  |  |  |  |  |
| - MSEL                                                                        | 0x03                                       |   |  |  |  |  |  |  |
| - PSEL                                                                        | 3:011 = P=6                                |   |  |  |  |  |  |  |
| - FSEL                                                                        | 0: $F=1 = F=1$                             |   |  |  |  |  |  |  |
| - PLLCLKSEL                                                                   | 0: IHRC = IHRC                             |   |  |  |  |  |  |  |
| - PLLEN                                                                       | 0: Disable = Disable                       |   |  |  |  |  |  |  |
| 🚊 CSST                                                                        | 0x00000001                                 | [ |  |  |  |  |  |  |
| - IHRCRDY                                                                     | 1: IHRC Ready = IHRC Ready                 |   |  |  |  |  |  |  |
| - ELSRDY                                                                      | 0: ELS XTAL Not Ready = ELS XTAL Not Ready |   |  |  |  |  |  |  |
| - EHSRDY                                                                      | 0: EHS XTAL Not Ready = EHS XTAL Not Ready |   |  |  |  |  |  |  |
| - PLLRDY                                                                      | 0: PLL unlocked = PLL unlocked             | 1 |  |  |  |  |  |  |
| CLKCFG                                                                        | 0                                          |   |  |  |  |  |  |  |
| + AHBCP                                                                       | 0                                          |   |  |  |  |  |  |  |
| 🕂 RSTST                                                                       | 0x00000019                                 |   |  |  |  |  |  |  |
| E LVDCTRL                                                                     | 0                                          | ◄ |  |  |  |  |  |  |
| CSST<br>[Bits 310] RO (@ 0x40060008) Offset:0x08 Clock Source Status Register |                                            |   |  |  |  |  |  |  |

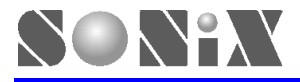

SONIX reserves the right to make change without further notice to any products herein to improve reliability, function or design. SONIX does not assume any liability arising out of the application or use of any product or circuit described herein; neither does it convey any license under its patent rights nor the rights of others. SONIX products are not designed, intended, or authorized for us as components in systems intended, for surgical implant into the body, or other applications intended to support or sustain life, or for any other application in which the failure of the SONIX product could create a situation where personal injury or death may occur. Should Buyer purchase or use SONIX products for any such unintended or unauthorized application. Buyer shall indemnify and hold SONIX and its officers , employees, subsidiaries, affiliates and distributors harmless against all claims, cost, damages, and expenses, and reasonable attorney fees arising out of, directly or indirectly, any claim of personal injury or death associated with such unintended or unauthorized use even if such claim alleges that SONIX was negligent regarding the design or manufacture of the part.

#### Main Office:

Address: 10F-1, NO. 36, Taiyuan Stree., Chupei City, Hsinchu, Taiwan R.O.C. Tel: 886-3-5600 888 Fax: 886-3-5600 889 **Taipei Office:** Address: 15F-2, NO. 171, Song Ted Road, Taipei, Taiwan R.O.C. Tel: 886-2-2759 1980 Fax: 886-2-2759 8180 **Hong Kong Office:** Unit No.705,Level 7 Tower 1,Grand Central Plaza 138 Shatin Rural Committee Road,Shatin,New Territories,Hong Kong. Tel: 852-2723-8086

#### Fax: 852-2723-9179

#### Technical Support by Email:

Sn8fae@sonix.com.tw